## Blackboard

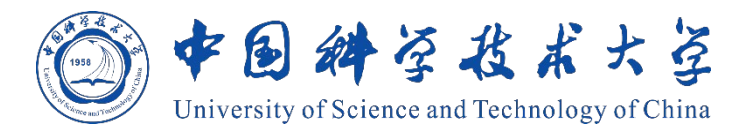

# Blackboard<sup>®</sup>网络教学平台 学生操作手册

# Blackboard learn

## Blackboard 网络教学平台学生操作手册

## 目录

| Blac     | ckboard 网 | 络教学平台学生操作手册                  | 2  |
|----------|-----------|------------------------------|----|
| →,       | 平台        | 简介                           | 1  |
| <u> </u> | 课程:       | 学习五步走                        | 1  |
|          | 步骤一、      | 登录平台、进入课程                    | 2  |
|          | 步骤二、      | 默认课程菜单简介                     | 5  |
|          | 步骤三、      | 查看及下载课程资源                    | 7  |
|          | 步骤四、      | 师生交流互动(公告、讨论版、ClassIn 在线研讨室) | 7  |
|          | (1)       | 课程通知                         | 7  |
|          | (2)       | 讨论板                          | 8  |
|          | (3)       | ClassIn 在线研讨室                | 9  |
|          | 步骤五、      | 提交作业,查看分数                    | 12 |
|          | (1)       | 提交作业                         | 12 |
|          | (2)       | 查看作业分数                       | 13 |
|          | 拓展补充      | (非必须)                        | 14 |
|          | (1)       | 如何申请注册到课程                    | 14 |
| Ξ,       | 更多        | 帮助                           | 16 |

## 一、平台简介

Blackboard 网络教学平台为教师和学生创建自主的网络学习环境,使教师和学生拥有个性化教与学的空间,其功能覆盖整个教学过程。Blackboard 平台提供了丰富的应用工具来辅助课堂教学工作,主要功能包括网络课程建设、教学资源展示共享、教学互动、交流协作、数据统计和评测反馈等。

**教师:**通过简单易用的功能模块,教师可以有效地管理课程、设计教学、制作内容、布 置作业和评测反馈,使教学内容更丰富,教学模式更灵活,进而提高教学质量。

**学生:**通过丰富的教学工具和多终端支持,学生可以随时随地、按照自己的需求获取教学资源,参与教学活动,进行交流协作,使学习更主动,进而提高学习效果。

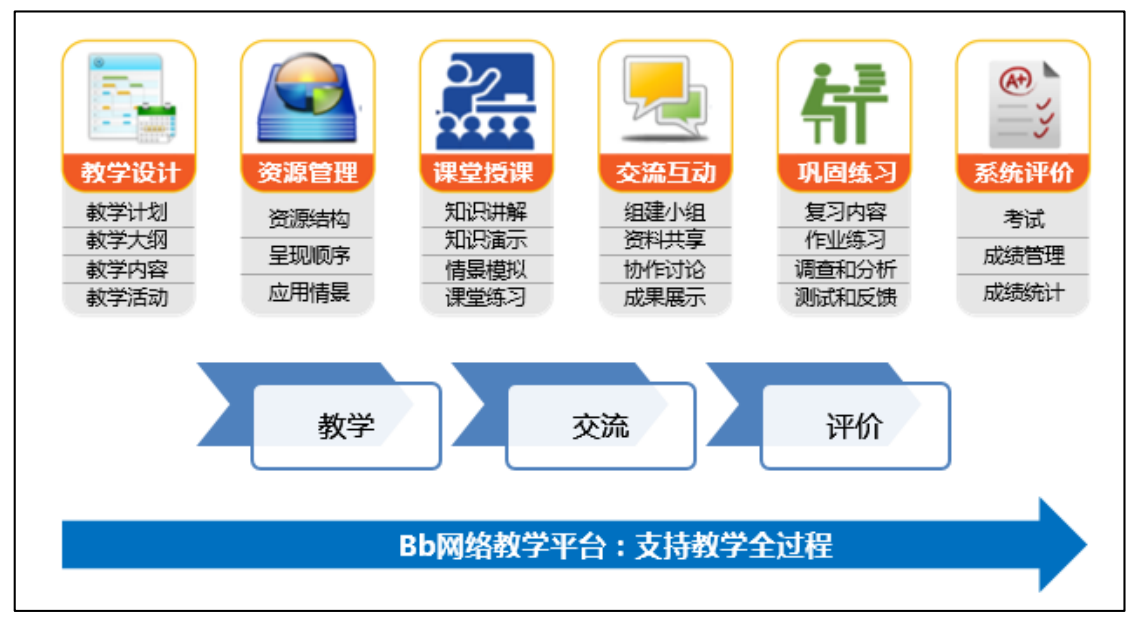

图 1

教学全过程总结为 3 个核心功能点,即"教学环节"、"交流互动"和"评价反馈"。

### 二、课程学习五步走

网络课程建设五步走以《平台建课说明》为例,通过五个步骤来演示如何参与一门标准网络课程的学习。在登录平台进行实际操作之前,教师需要准备相应的教学资源和基本的教学设计思路。课程建设五步走具体如下:

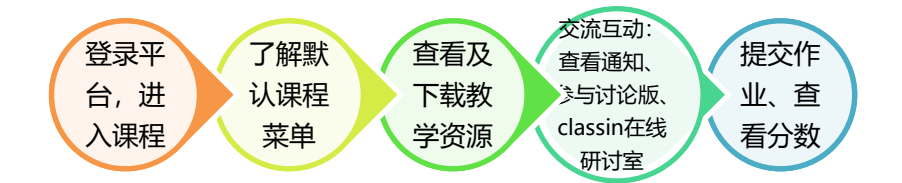

#### 步骤一、 登录平台、进入课程

#### (1) 登录 Blackboard 网络教学平台

浏览器建议:建议使用谷歌、火狐、edge、safari等浏览器访问平台。

方式 1: 在浏览器的地址栏中输平台地址 <u>https://www.bb.ustc.edu.cn/</u>,打开后点击"统一身份认证登录",在统一身份认证系统界面登录框中输入统一身份认证用户名和密码,点击登录,即可登录平台。

方式 2: 访问本科教学网站,找到 "Bb 网络教学平台"入口,点击后打开 Bb 网络教学平台 登录页面,点击"统一身份认证登录",在统一身份认证系统界面登录框中输入统一身份认 证用户名和密码,点击登录,即可登录平台。

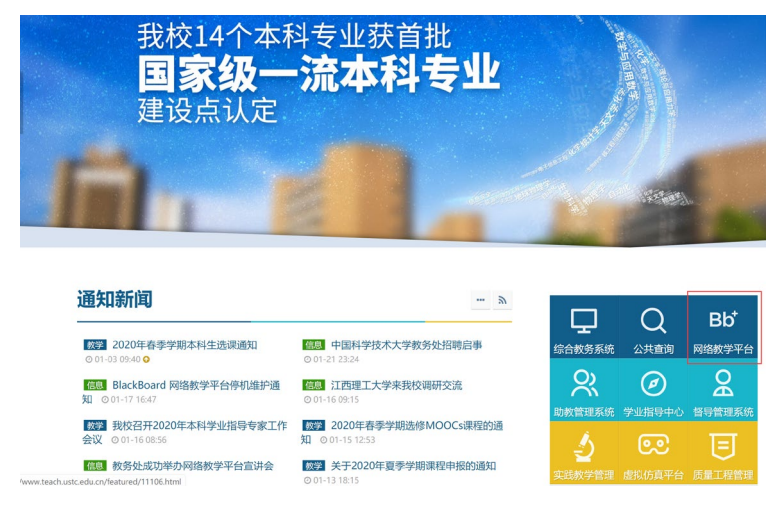

图 2

| • • • • • • • • • • • • • • • • • • •                           |                                                                                                    | 首页                                                                                            | 院系设置                                                                           | 课程设置                                                                                 | 统计信息                                                                                                    |
|-----------------------------------------------------------------|----------------------------------------------------------------------------------------------------|-----------------------------------------------------------------------------------------------|--------------------------------------------------------------------------------|--------------------------------------------------------------------------------------|----------------------------------------------------------------------------------------------------|
| M                                                               | May 1                                                                                                    |                                                                                               |                                                                                | 用户登录_User                                                                            | Login                                                                                                    |
|                                                                 |                                                                                                    | h plas                                                                                        |                                                                                | 统一身份                                                                                 | 份认证登录                                                                                                    |
|                                                                 |                                                                                                    |                                                                                               |                                                                                | 网络教学平台向:<br>关平台使用和管理<br>cmet@ustc.edu.c<br>线反馈,我们将尽                                  | 全校师生提供服务,<br>建等问题请联系我们<br>n,或点击 <b>意见反</b> 算<br>录快为您解决。                                                                                                    |
| 欢迎使用网络制                                                         | 的学平台                                                                                                    |                                                                                               |                                                                                | 院系目录                                                                                 |                                                                                                    |
|                                                                 |                                                                                                    |                                                                                               |                                                                                | <ul> <li>图书馆</li> </ul>                                                              |                                                                                                    |
| 的量計十的课程排行                                                       | 最近更新的课程排行 通知公告                                                                                                    |                                                                                               |                                                                                | <ul> <li>火火科学国家</li> <li>软件学院</li> </ul>                                             | CURAN                                                                                                    |
| ◎ 材料合成化学                                                        | > 当前B1:                                                                                                    | ckboard平台状况说明                                                                                 | 2020-02-05                                                                     | • 微电子学院                                                                              |                                                                                                    |
| 3 地震学原理与应用                                                      | ► Blackbo                                                                                                    | ard平台已启用统一身份认证登录                                                                              | 2020-02-05                                                                     | <ul> <li>计算机科学与</li> <li>信息科学技术</li> </ul>                                           | i技木学院215<br>t学館210                                                                                                    |
| 2 模拟与数字电路                                                       | , 十百快)<br>。 关于街                                                                                                    | 日生药带助                                                                                         | 2018-02-26                                                                     | <ul> <li>工程科学学院</li> </ul>                                                           | 1209                                                                                                    |
| □ 模式识别                                                          | - ×1 W                                                                                                    | -1 1 III II 1000 00 30 45                                                                     |                                                                                | <ul> <li>生命科学学院</li> </ul>                                                           | £207                                                                                                    |
|                                                                 |                                                                                                    |                                                                                               |                                                                                | <ul> <li>化学与材料科</li> </ul>                                                           | 学学院206                                                                                                    |
| ● https://pass<br>● 常用网址 ● >                                    | sport. <b>ustc.edu.cn</b> /login?servic<br>收狐首方站点 🐠 新手上路 🗎 常J                                                                              | e=https%3a%2f%2f<br>用网址 🎵 京东商城 🕴                                                              | www.bb.us<br>文 最常访问                                                            | tc.edu 🗸                                                                             | 嬲 ••• 兌<br>g.psd @ 百                                                                                                    |
| <ul> <li>▲ https://pass</li> <li>● 常用网址</li> <li>● 次</li> </ul> | sport. <b>ustc.edu.cn</b> /login?servic<br>秋道育方站点 🍝 新手上路 🗎 常J                                                                              | e=https%3a%2f%2f<br>相网址 D 京东商城 +<br>J 44                                                      | www.bb.us<br>な最常访问<br>よ<br>よ<br>cology of Chi                                  | tc.edu V<br>(De Logo-by)<br>TU<br>Anna                                               | 题 ··· ☆<br>g.psd @ 百                                                                                                    |
| ▲ https://pass<br>● 常用网址 ● >                                    | sport.ustc.edu.cn/login?servic<br>松園百方站点 6 新手上路 一 第                                                                                        | e=https%3a%2f%2f<br>目网址 10 京东商城 +<br>20 44 交 投<br>sity of Science and Tech<br>一身份认证系统         | www.bb.us<br>な 最常访问                                                            | tc.edu V<br>Dogo-ba<br>T<br>T<br>T<br>T<br>T<br>T<br>T<br>T                          | 题 ···· ☆<br>g.p.sd ⊕ 百                                                                                                    |
| ▲ https://pass<br>● 常用网址 ● >                                    | sport. <b>ustc.edu.cn</b> /login?servic<br>松莲百方站点 ⑥ 新手上路 一 朝<br>()<br>()<br>()<br>()<br>()<br>()<br>()<br>()<br>()<br>()<br>()<br>()<br>() | e=https%3a%2f%2f<br>翻址 🖸 京东商城 🕂                                                               | www.bb.us<br>な最常访问<br>よよ、<br>ac よう<br>ac ac ac ac ac ac ac ac ac ac ac ac ac a | tc.edu V<br>Dogo-by<br>T<br>T<br>T<br>T<br>T<br>T<br>T<br>T<br>T<br>T<br>T<br>T<br>T | ◎ ··· 公<br>p.psd ⊕ 百                                                                                                    |
| ▲ https://pass<br>● 常用阿址 ● >                                    | sport.ustc.edu.cn/login?servic<br>K狐首方站点 ⑥ 新手上路 一 剃<br>()<br>()<br>()<br>()<br>()<br>()<br>()<br>()<br>()<br>()<br>()<br>()<br>()          | e=https%3a%2f%2f<br>翻址 🔟 京东商城 🕂<br>到 44                                                       | www.bb.us<br>な最新访问<br>よ<br>よ<br>た<br>i<br>nology of Chi                        | tc.edu 🗡<br>Dogo-by<br>TU<br>Ana                                                     |                                                                                                    |
| <ul> <li>https://pass</li> <li>жяяящи () &gt;</li> </ul>        | sport.ustc.edu.cn/login?servic<br>K潮音方站点 ⑥ 新手上路 一 和                                                                                        | e=https%3a%2f%2f<br>翻址 10 京东商城 +                                                              | www.bb.us<br>な最常访问                                                             | tc.edu V<br>Dogo-by<br>TU<br>A<br>A<br>A                                             | i on the second second |
| https://pass                                                    | sport.ustc.edu.cn/login?servic<br>快速百方站点 ● 新手上路 ● 第<br>いいい<br>の<br>PB1699851                                                               | e=https%3a%2f%2f<br>和网址 ① 京东商城 +<br>③ 44 译 投<br>sity of Science and Tech<br>一身份认证系统           | www.bb.us<br>o 最常访问                                                            | tc.edu V<br>Dogo-by<br>TU<br>Š<br>na                                                 | ₩ ••• \$<br>g.psd ⊕ ff                                                                                                    |
| https://pass ####### >>                                         | sport.ustc.edu.cn/login?servic<br>快速百方站点 ● 新手上路 ● 第<br>()<br>()<br>()<br>()<br>()<br>()<br>()<br>()<br>()<br>()<br>()<br>()<br>()          | e=https%3a%2f%2f<br>田短址 10 京东商城 +<br>10 44 交 投<br>sity of Science and Tech<br>一身份认证系统<br>我回密码 | www.bb.us                                                                      | tc.edu V<br>Dogo-bg<br>TU<br>Ž<br>na                                                 | ₩ ••• ☆<br>g.psd ⊕ II                                                                                                    |
| ▲ https://pass<br>● #用网址 ● >                                    | sport.ustc.edu.cn/login?servic<br>松園百方站点 ● 新手上路 ● 第<br>()<br>()<br>()<br>()<br>()<br>()<br>()<br>()<br>()<br>()<br>()<br>()<br>()          | e=https%3a%2f%2f<br>翻址 10 京东商城 +<br>10 約 谷 投<br>sity of Science and Tech<br>一身份认证系统<br>北回密码   | www.bb.us<br>o 最常访问                                                            | tc.edu V<br>Dogo-by<br>TU<br>Š<br>na                                                 | ₩ ••• ☆<br>g.psd ⊕ II                                                                                                    |

#### (2) 登录进入教学平台:

"我的课程"课程列表下列出教师在平台中建设的所有课程,点击名称即可进入课程。 工具--个人信息--编辑个人信息,点击进入即可编辑个人信息。

工具-- 个人信息-- 更改个人设置-- 用户语言包,展开语言包列表,选中对应语言包后点击 提交即可完成语言包切换。

|                                                     |                                                 | 💄 bb xiaohejia 🛛 😆                                                                                                    |
|-----------------------------------------------------|-------------------------------------------------|----------------------------------------------------------------------------------------------------|
|                                                     |                                                 | 我的主页 课                                                                                                    |
| 模块                                                  |                                                 | 个性化现面                                                                                                    |
| ▼ 我的课程                                              | ▼我的公告                                           | ▼ I具                                                                                                    |
| 在课程中您是:学生<br>平台建课说明 点击课程名称<br>即可进入课程<br>> 2月17日停课一次 | 过去7 天内未发布任何机构公告。<br>平台建跟说明<br>▶ 2月17日停课一次<br>更多 | 公告     日程表       日程表     我的成绩       发送电子邮件     个人信息                                                                                                    |
|                                                     |                                                 | 按需帮助     前向学生的帮助     访问面向学生的目ackboard 帮助     了死 Eleckboard 加用程序     双系面向学生的有用能作帮助包括     和助的规模     面向教育教育教育     目的有用能力     的方面向学校的的     Blackboard 帮助     的方面向学校的     Starting 学校報告 和書書 本書     书書     书表     书表     表     书表     表     表     表     表     表     表     表     表     表     表     表     表     表     表     表     表     表     表     表     表     表     表     表     表     表     表     表     表     表     表     表     表     表     表     表     表     表     表     表     表 |

| 38<br>                              | 编辑个人信息                                                            |           | 百改个人设置               |                             |
|-------------------------------------|-------------------------------------------------------------------|-----------|----------------------|-----------------------------|
| 入信息                                 | • ary2570.                                                        |           | <b>CIXI / XIXE</b>   |                             |
|                                     | #53#37#27#4<br>个人信息<br>学校名<br>中司名<br>学校名<br>電子部件<br>靴户信息<br>新介化信息 | 月天日<br>20 | 选择语言包<br>这篇论点也称日历前志频 | ,如果我师已题始执行课程语言也,则您的疗法项样就覆盖。 |
| ANNUE DISAMECOURT                   | - Re7                                                             | vianheia1 | 用户语言他                | 系统默认设置(中文(中科大)) 🔻           |
| 建 <b>整体物选项</b><br>进程可以被也人最到的个人信息学校。 | NADO                                                              |           | 日程表                  | 系統默认设置(公历)                  |
|                                     | tR                                                                | · 保定 ¥    | 周的第一天                | 系統默认设置(星期天)▼                |
|                                     | 出生日期                                                              |           | 选择页面说明选项 ——          |                             |
|                                     | 軟育性度<br>住宅電話<br>の公電話<br>の公問語                                      |           | 显示所有页面说明             | ● 篇 ◎ 否                     |
|                                     | 手机                                                                |           |                      |                             |
|                                     | 举击覆交遣结败作。                                                         |           |                      |                             |

#### (3) 进入我的课程:

方式 1: 我的主页--我的课程,在"我的课程"列表下,点击课程名称,即可进入课程。

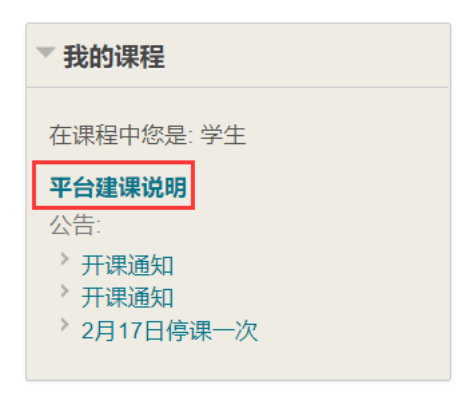

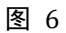

方式 2: 点击右上角的"课程"标签页

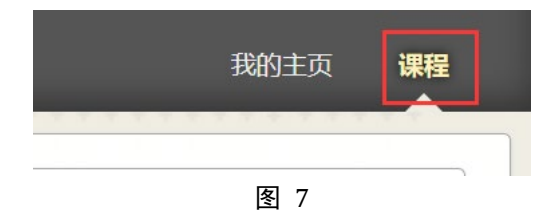

在课程列表中点击课程名称,即可进入课程。

| 课程列表                      |
|---------------------------|
| 在课程中您是: 学生                |
| showcourse: 平台建课说明        |
| 教师: bb 肖禾佳; bb xiaohejia; |

#### (4) 课程界面

如图 12 所示, 左侧部分是课程菜单, 是课程的导航栏,; 点击每一个课程菜单, 右侧内容展示区则呈现对应的信息和资源。

| <ul> <li>☆ ○ 课程主页</li> <li>○ ご ○</li> <li>平台證環说明<br/>课程主页</li> <li>新认课程</li> </ul> | また<br>2                                        |         |         |                                           | 内容展示区<br>课件<br>视频 |        |
|------------------------------------------------------------------------------------|------------------------------------------------|---------|---------|-------------------------------------------|-------------------|--------|
| 课程通知 菜单。                                                                           | t 告                                            |         |         | 待办事宜                                      | 音频                |        |
|                                                                                    | ↓<br>↓<br>↓<br>↓<br>↓<br>↓<br>↓<br>↓<br>↓<br>↓ |         |         | 2                                         | 文字资源等             | 扇钼通知设置 |
| 作业区 <b>叮学习</b><br>ClassIn在线研讨室                                                     |                                                |         | 更多公告→   | <ul><li>辺期事重</li><li>▶ 所有条目 (0)</li></ul> |                   |        |
| 耳                                                                                  | 我的任务                                           |         |         | 到期事宜                                      |                   | 操作 ≽   |
|                                                                                    | 我的任务:                                          |         |         | 选择日期: 2020/02/03                          | 前进                |        |
|                                                                                    | 2                                              | 没有到期任务。 |         | ▼ 今天 (0)                                  |                   | S      |
|                                                                                    |                                                |         | 更多任务→   |                                           | 今天无到期内容。          |        |
|                                                                                    |                                                |         |         | ▼ 明天 (1)                                  |                   | 0      |
| 1111 1111                                                                          | 新增内容                                           |         |         | 第一教学周作业 🛇 🔁                               | 到期日期 20/02/04     |        |
|                                                                                    | 2                                              | 编辑通知    | 设置 操作 🛛 | ▶ 此周 (1)                                  |                   | O      |

图 9

#### 步骤二、 默认课程菜单简介

根据默认课程菜单即可展开学习。

默认课程菜单如下:

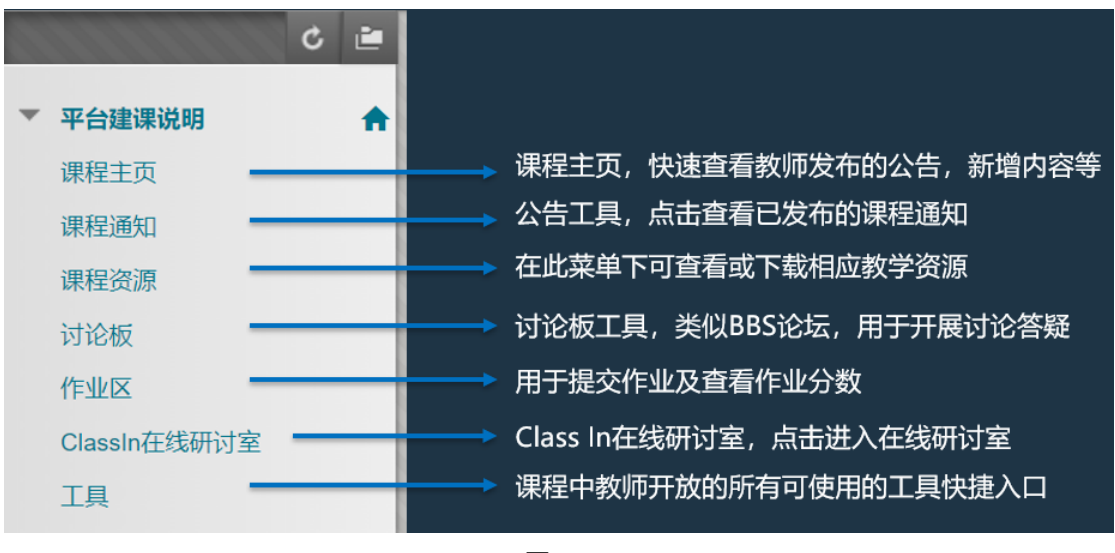

图 10

#### (1) 课程主页

系统自动显示教师已经创建的公告、新增内容、需要注意、待办事宜等信息,无需设 置。

| 课程主页                                |                         |                                        |                          |
|-------------------------------------|-------------------------|----------------------------------------|--------------------------|
| 我的公告                                |                         | 待办事宜                                   |                          |
| 平台建课说明                              |                         | 2                                      | 编辑通知设置                   |
| / 2月17日停课一次                         | 更多公告…→                  | 过期事宜<br>▶ 府有东日 (0)                     | 擬作 ♥                     |
| 我的任务                                |                         | 到期事宜                                   | 操作= ¥                    |
| 我的任务:                               | 10.mm=50009/17.85       | 送择日期:2020/02/03 画前进<br>▼ 今天(0)         | 0                        |
|                                     | 夏多任务→                   | 今天无到期内容。                               |                          |
| 新增内容                                |                         | ● 時天(1)<br>第一数学周作业 ◎ [-至]期日期 20/02/04] |                          |
| 2                                   | 编辑通知设置 操作 ×             | ▶ 此問 (1)                               |                          |
| ▼ 作址 (1)                            | 0                       | ▶ 将来(0)                                |                          |
| 第一数学局作业 〇                           |                         |                                        | 上次更新时间: 2020年2月3日 下午4:51 |
| ▼ 内容(3)<br>第二章数学视频 ○                | 0                       | 警报                                     |                          |
| 第二章预习资料 〇                           |                         |                                        | 编辑通知设置                   |
| 第二重换对资料 〇                           |                         | 过期                                     | 提作 ×                     |
| ▼ <u>过论板 (1)</u><br>平台建课说明 (1 宋漢清息) |                         | 没向遗知                                   |                          |
|                                     |                         | 学习行为管理中心警报                             |                          |
|                                     | 上次更新时间: 2020年2月3日下午4:51 | <u>次</u> 何保重要加效                        |                          |
| 重要注意                                |                         | 活动警报                                   |                          |

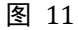

#### (2) 课程通知

课程通知菜单为课程公告工具,查看课程内教师发布的课程通知。

#### (3) 课程资源

在此菜单下可查看或下载教师上传的课程教学资源。

(4) 讨论板

通过讨论板菜单参与讨论互动。

(5) 作业区

作业区菜单用户发布作业。

#### (6) ClassIn 在线研讨室

ClassIn 在线研讨室,点击查看直播链接,访问链接加入教师开展的在线直播。

(7) 工具

工具菜单列出课程中教师开放的所有工具的快捷入口,点击即可进入对应工具界面。

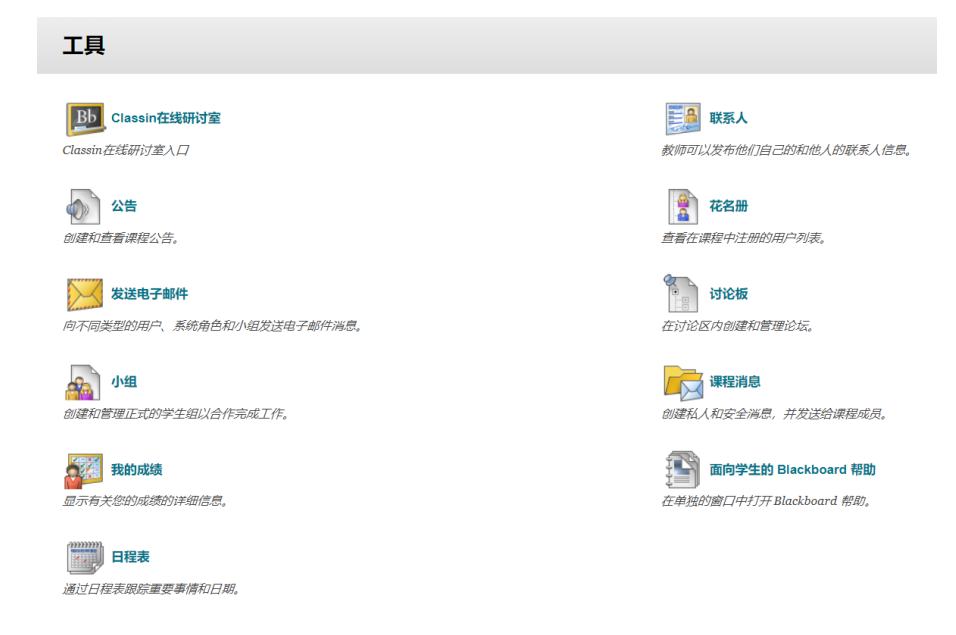

#### 步骤三、 查看及下载课程资源

点击进入【课程资源】,可看到教师已上传的教学资源。

(1)"文件夹"类型:点击名称即可进入文件夹

例如,点击"第一章"即可进入该文件夹,继续点击"课前"即可进入对应文件夹

| ▲ ○ 课程资源                                |                                   |                                         |                                    |
|-----------------------------------------|-----------------------------------|-----------------------------------------|------------------------------------|
| <ul> <li>ご ご</li> <li>平台建课说明</li> </ul> | 课程资源                              | <ul> <li>C 連</li> <li>平台建课说明</li> </ul> | 第一章                                |
| 课程主页<br>课程通知<br>课程资源                    | 第一章<br>本文件夹为第一章相关学习内容,请同学们点击进入学习! | 课程主页<br>课程通知<br>课程资源                    | 深前<br>本文件夹包含课前需同学们学习的相关内容,请点击进入学习! |
| 时记载<br>作业区<br>ClassIn在线研讨室<br>工具        | 第二章<br>本文件支为第二章相关学习内容,请同学们点击进入学习! | 讨论板<br>作业区<br>ClassIn在线研讨室<br>工具        |                                    |

图 13

(2)"教学资源"类型:点击附件名称可下载;可查看教师直接输入的文字。

(3)"文件"类型:点击名称可直接下载文件;(PDF可在线预览)

(4)"网页链接"类型:点击名称可打开对应链接查看。

| <b>A</b> O                   | 教学资源 > 第一章 > 课前                                                    | Ī  |                                                                                                    |
|------------------------------|--------------------------------------------------------------------|----|----------------------------------------------------------------------------------------------------|
| ▼ 平台建                        | <ul> <li>C</li> <li>E</li> <li>R         <sup>(1)</sup></li> </ul> | 课前 |                                                                                                    |
| 课程通<br>教学资<br>讨论<br>class in | 印<br>原<br>在线课堂                                                     |    | 第一章预习资料 点击可下载文件<br>已附加文件: □ 中国科学技术大学Blackboard平台疫情期间应急培训方案.doox 29.867 KB)<br>此处文本框内可输入第一章预习资料的具体内容. 此处的文字可直接在线查看 |
| TELE                         |                                                                    |    | <b>第一章预习资料</b> → 点击可下载文件                                                                                          |
|                              |                                                                    |    | <b>第一章教学视频</b> 点击名称可打开对应链接,查看视频<br>请点击查看第一章教学视频。                                                                  |

图 14

#### 步骤四、 师生交流互动(公告、讨论版、ClassIn 在线研讨室)

学生可以查看通知,创建话题及回复话题,点击ClassIn在线研讨室查看直播链接观 看直播。

#### (1) 课程通知

#### 1) 查看公告:

点击【课程通知菜单】,即可查看课程中已经发布的公告。

| ♠ ○ 公告                                           |                                                                                                    |                         |
|--------------------------------------------------|----------------------------------------------------------------------------------------------------|-------------------------|
| <ul> <li>C ≧</li> <li>▼ 平台建课说明</li> </ul>        | 公告                                                                                                    | 课程                      |
| 連程主页<br>連程資源<br>讨论板<br>作业区<br>ClassIn在线研讨室<br>工具 | 2月17日停课一次<br>发布时间: 2020年1月30日 星期四 下午11时31分14秒 CST<br>2月17日停课一次<br>2月17日停课一次<br>2月17日停课一次<br>重要的事情说三遍! | 发标查: 轩 艳<br>发布盔: 平台鐵環说明 |

#### (2) 讨论板

#### 1) 创建话题

点击论坛名称,进入论坛,创建话题:

例如,点击"讨论板"菜单,论坛名称"第一章答疑区"进入该论坛,点击【创建话题】, 输入话题名称,输入具体内容,点击提交即可。

| <b>讨论板</b><br>讨论区主页上显示您的课程<br>您的教师允许,您可以在论                          | 中论坛的列表。论坛是您可以讨论一个主题或<br>坛中创建话题以鼓励围绕与课程相关的主题展           | 一组相关主题的地方。在论<br>开对话。更多帮助                                                                                                    | <i>坛中,您会发现</i>                                                                                                    | -些话题,这些话,                                                                                                    | 题包括原始帖子及证                                                      | 该帖子的所有回复               | 。如果 |
|---------------------------------------------------------------------|--------------------------------------------------------|----------------------------------------------------------------------------------------------------|----------------------------------------------------------------------------------------------------|----------------------------------------------------------------------------------------------------|----------------------------------------------------------------|------------------------|-----|
|                                                                     |                                                        |                                                                                                    |                                                                                                    |                                                                                                    |                                                                |                        | 搜索  |
| 论坛                                                                  | 描述                                                     |                                                                                                    | 帖子总数                                                                                                    | 未读帖子                                                                                                    | 对我的回复                                                          | 参与者总数                  |     |
| 第一章课后答疑区 💿                                                          | 本讨论区用于开展第一章课后答疑, 欢迎同学                                  | 们踊跃参加                                                                                                    | 1                                                                                                    | 1                                                                                                    | 0                                                              | 1                      |     |
|                                                                     |                                                        |                                                                                                    |                                                                                                    |                                                                                                    | 显示 1 项的1 到 1                                                   | 全部显示编辑                 | 纷页  |
| <ul> <li> <b>论伝:第一章课</b><br/>在话题中, 您可以查看帖<br/>创建话题<br/>订问</li></ul> | 后答疑区<br>子及其相关信息,例如作者和发布日期。所在<br>王题<br>第一章课后习题大家有没有问题 ② | 图 16     132     132     132     132     132     132     132     132     132     132     132     132     132     132     132     132     13     13     13     13     13     13     13     13     13     13     13     13     13     13     13     13     13     13     13     13     13     13     13     13     13     13     13     13     13     13     13     13     13     13     13     13     13     13     13     13     13     13     13     13     13     13     13     13     13     13     13     13     13     13     13     13     13     13     13     13     13     13     13     13     13     13     13     13     13     13     13     13     13     13     13     13     13     13     13     13     13     13     13     13     13     13     13     13     13     13     13     13     13     13     13     13     13     13     13     13     13     13     13     13     13     13     13     13     13     13     13     13     13     13     13     13     13     13     13     13     13     13     13     13     13     13     13     13     13     13     13     13     13     13     13     13     13     13     13     13     13     13     13     13     13     13     13     13     13     13     13     13     13     13     13     13     13     13     13     13     13     13     13     13     13     13     13     13     13     13     13     13     13     13     13     13     13     13     13     13     13     13     13     13     13     13     13     13     13     13     13     13     13     13     13     13     13     13     13     13     13     13     13     13     13     13     13     13     13     13     13     13     13     13     13     13     13     13     13     13     13     13     13     13     13     13     13     13     13     13     13     13     13     13     13     13     13     13     13     13     13     13     13     13     13     13     13     13     13     13     13     13     13     13     13     13     13     13     13     13     13     13     13     13     13     13     13     13     13     13     13     13 | 55度石谷道中總領了一个部誌     57度山南市城区市行期内、双山     57度一至今時の時内、双山     57度一至今時の時内、双山     57度一至今時の時内、双山     57度一至今時の時内、双山     57度一至今時の時内、双山     57度一至今時の時内、双山     57度一至今時の時内、双山     57度一至今時の時内、双山     57度一至今時の時内、マル     57度一至今時の時内、マル     57度一至今時の時内、マル     57度一至今時の時内、マル     57度一至今時の時内、マル     57度一至今時の時内、マル     57度一至今時の時内、マル     57度一至今時の日の     57度一至今時の日の     57度一至今時の日の     57度一至今時の日の     57度 | 2015年、 <i>Lilem-今年的</i> 以主<br>2019年(1943年中午)<br><u>5月</u> 97(1943年中午)<br><u>5月</u> 97(1943年中午)<br><u>5</u><br><u>5</u><br><u>5</u><br><u>5</u><br><u>5</u><br><u>5</u><br><u>5</u><br><u>5</u> | EBDING?, MARKERINGRAM 主题 ● ● ● ● ● ● ● ● ● ● ● ● ● ● ● ● ● ● ● | 8-74. <u>2540</u><br>* | 2   |

话题创建后效果如下:

|               |                            |                         |            |             |          |        |          |      | 列表视图 | 树视图  |
|---------------|----------------------------|-------------------------|------------|-------------|----------|--------|----------|------|------|------|
| 论坛的           | 云:第一章课后答疑<br>由可围绕特定主题进行组织的 | <b>递区</b><br>独立讨论话题构成。i | 活题是论坛中的对话, | 其中包括原始帖子及该帧 | 5子的所有回复。 | 访问论坛时, | 会显示话题列表。 | 更多帮助 |      |      |
| 创建设           | 话题 订阅                      |                         |            |             |          |        |          |      | 捜索   | 显示 ~ |
|               |                            |                         |            |             |          |        |          |      |      |      |
| $\rightarrow$ | 话题操作 ≫ 收集 删除               |                         |            |             |          |        |          |      |      |      |
|               | ♥ 日期 ▽                     | 话题                      |            | 作者          | 状态       | 未读帖子   | 对我的回复    | Į.   | 帖子总数 |      |
|               | 20-2-5 下午9:31              | 第一章课后习题大家有              | 前没有问题 📀    | bb 肖禾佳      | 已发布      | 0      | 0        |      | 1    |      |
| 4             | 话题操作 🎽 收集 删除               |                         |            |             |          |        |          |      |      |      |

图 18

点击话题标题,显示详细信息,点击消息操作-收集,可以让所有的话题或帖子都呈现在一个页面上,方便查看:

| 话题 | 题: 第一章课后习题大家有没有                                                                                                    | 问题      |                                         |
|----|----------------------------------------------------------------------------------------------------|---------|-----------------------------------------|
|    | 选择 全部 五<br>溝思操作 ≫ 全部展开 全部所叠<br>读取<br>未读<br>设置标记<br>清除标记<br>收集<br>■<br>夏<br>1<br>1<br>1<br>1<br>1<br>1<br>1<br>1<br>1<br>1<br>1<br>1<br>1 | 一键展开/折叠 | 1 此话题中的帖子 0 未读 0 对我/回复<br>未读数目<br>对我的回复 |
|    | 选择: 全超 无<br>满息操作 ≫ 全部展开 全部折叠                                                                                                    |         |                                         |

图 19

#### 2) 回复话题

点击某个话题,点击【回复】,在消息文本框里输入具体内容,点击提交即可。

|                                                                                                    | 话题: 天士弟一早习题的辣问                                                                                                    |                        |
|----------------------------------------------------------------------------------------------------|----------------------------------------------------------------------------------------------------|------------------------|
| 话题: 关于第一章习题的疑问                                                                                                   | 这样 全级 王<br>                                                                                                    | 1 此语题中的帖子 0 未读 0 对我的面貌 |
| 选择: 全證 无<br>消息操作 ⊗ 全部展开 全部折叠                                                                                     | ■ bb xtaobeja ●<br>朱子菊-常习最约数词<br>老师好,关于语-常习题我有如下被闲,具体方:<br>                                                                                                    | १ लोगमा                |
| <ul> <li>■ bb xlaohejia ●</li> <li>关于第一章习题的疑问</li> <li>老师好,关于第一章习题我有如下疑问,具体为:</li> <li></li> <li>■ 回复</li> </ul> | <ul> <li>★ Bele 250772.</li> <li>★ 120</li> <li>RE: 大丁田-草丁属約600</li> <li>アヨニ日田: 前兄 ALT=F10 (PC) 賞 ALT=F10-H00(Ac),</li> <li>T.T.T.T. Ansi × 30000 × T・三・三・○・ Ø シ</li> <li>R-1,7</li> </ul> | Q i ∷ ≈                |

图 20

#### (3) ClassIn 在线研讨室

1)点击【ClassIn在线研讨室】,即可进入在线研讨室,可开展在线直播。

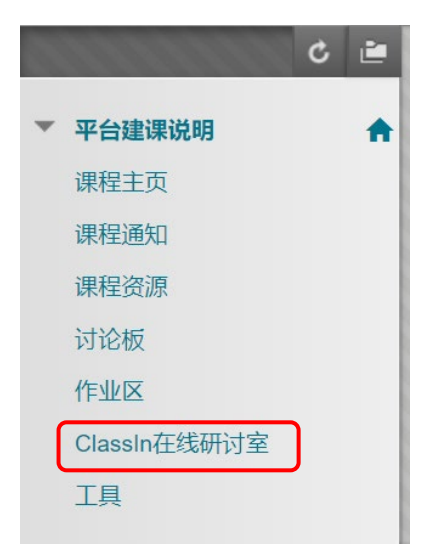

图 21

2) 第一次使用时,需要绑定手机号。

(\*手机号会与 Bb 平台账号绑定,绑定成功后下次使用无须再输入手机号。)

| 合 ○ ClassIn在线研讨室                                                      |                                                                              |
|-----------------------------------------------------------------------|------------------------------------------------------------------------------|
| <ul> <li>C ≧</li> <li>▼ 平台建课说明</li> <li>         课程主页     </li> </ul> | ClassIn在线研讨室<br>您还未绑定手机号,请先绑定,如使用IE浏览器遇到错误,请替换其他浏览器                          |
| 课程通知                                                                  | 请输入手机号:保存手机号                                                                 |
| 课程资源                                                                  | 备注:                                                                          |
| 作业区<br>ClassIn在线研讨室<br>工具                                             | (1) 第一次输入手机号时,会收到初始密码短<br>信。这个是ClassIn系统自动发送的。<br>(2) 该密码不影响账号从bb平台进入ClassIn |
|                                                                       | 课堂,从bb平台进入ClassIn无需其他密码。                                                     |

图 22

3)点击在线研讨室的直播链接,访问直播地址,即可观看直播课堂。

| ▼ 平台建课说明<br>3000-3000 | ¢ 🖻 | ClassIn在线研讨室<br>唤醒ClassIn客户端并进入教室,如使用IE浏览器遇到错误,请替换其他浏览器                                                                                                  |
|-----------------------|-----|----------------------------------------------------------------------------------------------------|
| 味性土贝                  |     |                                                                                                    |
| 课程通知                  |     | 本在线研讨室的直播地址为: https://www.eeo.cn/live.php?lessonKey=7f98e7e0ea984c1a                                                                                     |
| 课程资源                  |     | 历史直播回看:                                                                                                    |
| 讨论板                   |     | 2020-02-07 13:38:56 https://www.eeo.cn/live.php?lessonKey=78143ddeb496ac10<br>2020-02-06 20:40:54 https://www.eeo.cn/live.php?lessonKey=da2c10d55702e2f3 |
| 作业区                   |     | 2020-02-05 18:38:33 https://www.eeo.cn/live.php?lessonKey=b4148026eb9b6fd7<br>2020-02-05 13:42:29 https://www.eeo.cn/live.php?lessonKey=bb980713ad110dc9 |
| ClassIn在线研讨室          |     | 2020-02-05 09:02:53 https://www.eeo.cn/live.php?lessonKey=6effb195ec9c315a                                                                               |
| 工具                    |     | 2020-02-04 14:18:57 https://www.eeo.cn/live.php?lessonKey=56f250f4253ccb23                                                                               |

图 23

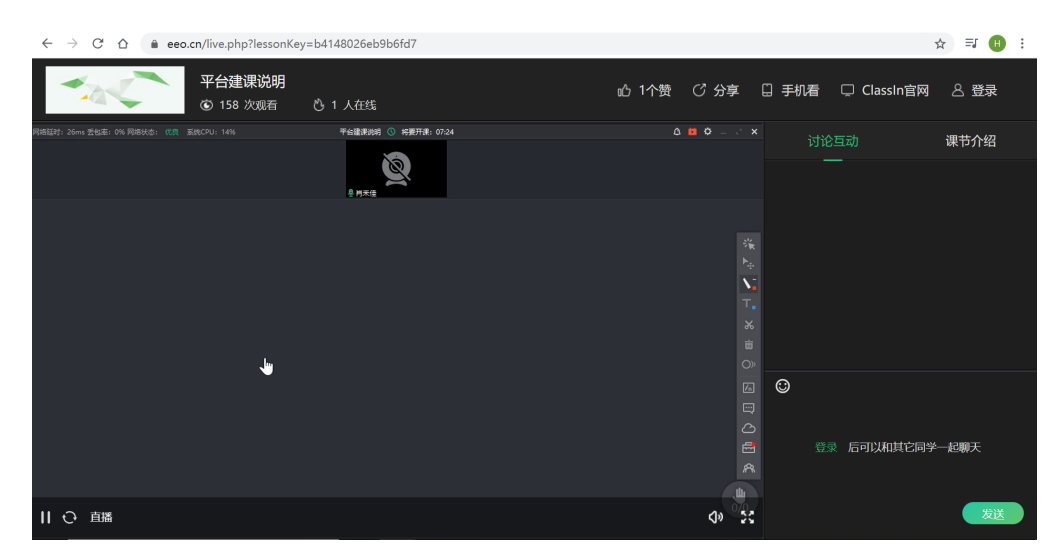

图 24

4) 若课程直播结束,点击打开历史直播回看链接,观看回放。

| 8 |                    | C 🖻      | ClassIn在线研讨室                                                                                                    |
|---|--------------------|----------|----------------------------------------------------------------------------------------------------|
| ۳ | 平台建课说明             | <b>•</b> | 唤醒ClassIn客户端并进入教室,如使用IE浏览器遇到错误,请替换其他浏览器                                                                                                    |
|   | 课程主页               |          |                                                                                                    |
|   | 课程通知               |          |                                                                                                    |
|   | 课程资源               |          | 本社线研切至的直播地址方: https://www.eeo.ch/live.pnp?lessonKey=/1986/euea984c1a,5     历史直播问看:                                                                                                    |
|   | 讨论板                |          | 2020-02-07 13:38:56 https://www.eeo.cn/live.php?lessonKey=78143ddeb496ac10<br>2020-02-06 20:40:54 https://www.eeo.cn/live.php?lessonKey=da2c10d55702e2f3                                                                               |
|   | 作业区                |          | 2020-02-05 18:38:33 https://www.eeo.cn/live.php?lessonKey=b4148026eb9b6fd7<br>2020-02-05 13:42:29 https://www.eeo.cn/live.php?lessonKey=bb980713ad110dc9                                                                               |
|   | ClassIn在线研讨室<br>工具 |          | 2020-02-05 09:02:53 https://www.eeo.cn/live.php?lessonKey=6effb195ec9c315a<br>2020-02-04 21:24:51 https://www.eeo.cn/live.php?lessonKey=a38f9895f73f27f3<br>2020-02-04 14:18:57 https://www.eeo.cn/live.php?lessonKey=56f250f4253ccb23 |

图 25

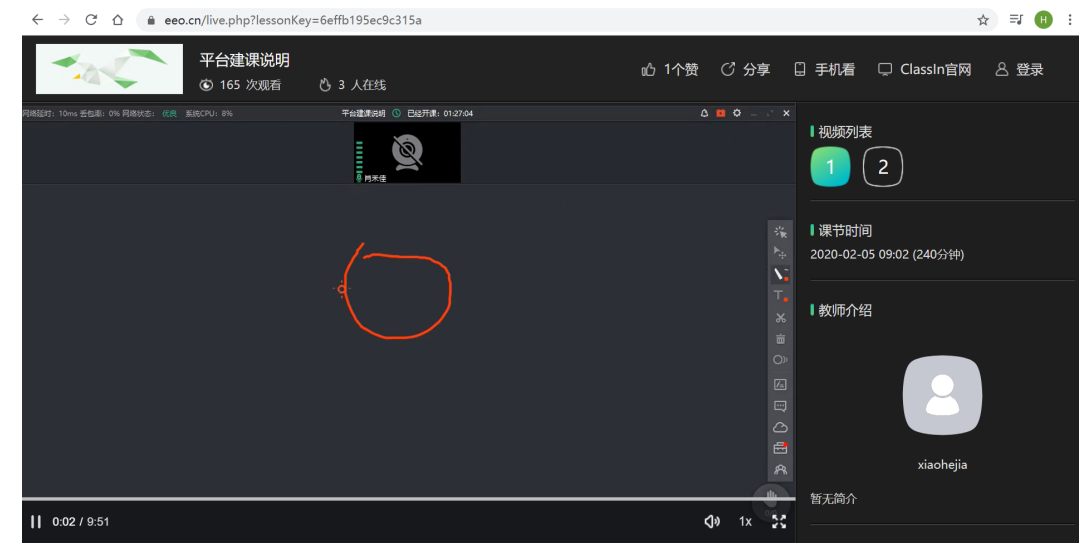

图 26

## 步骤五、 提交作业, 查看分数

#### (1) 提交作业

点击【作业区】菜单,点击作业名称进入作业提交界面,点击浏览"我的电脑" 浏览选中作业文件,点击提交。

| 8      | ڭ ئ                                                        | 作业                                                                                                    |                   |
|--------|------------------------------------------------------------|----------------------------------------------------------------------------------------------------|-------------------|
| -<br>C | 平台建课说明<br>课程主页<br>课程通知<br>课程资源<br>讨论板<br>作业区               | <ul> <li>※ 第一教学周作业</li> <li>□ 2018-2019学年寒假前置性学习单.pdf (1.06 MB)</li> <li>请大家按时提交</li> <li>第一章教学作业</li> <li>作业内容: xxx</li> <li>作业内容: xxx</li> </ul> |                   |
|        | Classin在线研讨至                                               | 作业提交时间要求:本周五                                                                                                    |                   |
|        |                                                            | ·请同学们按时提交。<br>图 27                                                                                                    |                   |
|        | ▼ 平台建课说明 _                                                 | 载作业: 第一章教学作业                                                                                                    |                   |
|        | 湖桥王顶<br>湖校道和3<br>湖校道和3<br>计论校<br>作业区<br>Classin在纸柄讨论<br>工具 | 第分<br>100       作业内容:xx       作业和文明:x.xii       作业和文明研究(1)(1)(1)(1)(1)(1)(1)(1)(1)(1)(1)(1)(1)(                                                    | ]                 |
|        |                                                            | □ 网络海狸建设参考模板.docx         网络海狸建设参考模板.docx         田族中国版                                                                                            |                   |
|        |                                                            | 完成后,请多意味点提交。<br>非出列在多年编队在党员并以后继续进行,或非正规推进出而不保存党员(可选)。<br>                                                                                          | 提交                |
|        |                                                            | 图 28                                                                                                    |                   |
|        | 表:第一章教学作业<br>は111、何か得た日ニケルデスト、され、                          |                                                                                                    |                   |
|        | 复查提交历史记录:                                                  | 名时间和考试了100700060000000000000000000000000000000                                                                                                    | <b>.</b> . •      |
|        |                                                            | 作业详细信息 ~                                                                                                    | > 53              |
|        |                                                            | <b>成绩</b> ,<br>最后评分的会试                                                                                                    | <del>-</del> /100 |
|        |                                                            | <b>警试</b><br>20-1-31 下午3-22                                                                                                    | /100              |
|        |                                                            | 長交                                                                                                    | *                 |

#### (2) 查看作业分数

方法一:已经提交过的作业,点击作业名称再次进入,即可进入"复查提交历史记录" 页面,可查看本次作业分数。

| 合 ○ 作业 > 复查提交历史记录                       | h:第一章教学作业                             |                                   |                      |
|-----------------------------------------|---------------------------------------|-----------------------------------|----------------------|
| <ul> <li>ご ≧</li> <li>平台建课说明</li> </ul> | 复查提交历史记录: 第一章教学作业                     |                                   |                      |
| 课程主页                                    | 作业说明 ~                                | 作业详细信息 ~                          | > 53                 |
| 课程通知<br>课程资源                            | box                                   | <b>成绩</b><br>最后评分 <del>的</del> 尝试 | 85.00000/100         |
| 讨论板<br>作业区                              |                                       | <b>尝试</b><br>20-1-31 下午3:22       | <b>85.00000</b> /100 |
| ClassIn在线研讨室<br>工具                      |                                       | 提交 网络课程建设参考模板.docx                | ±                    |
|                                         | 网络课程建设参考模板                            |                                   |                      |
|                                         | 一、 (執)还<br>Bb 平台支持翻转课堂、混合式教学等教育教学新模式; |                                   |                      |
|                                         | 利于学校搭建网络课程公共服务平台,完成建设的网络课程发           |                                   |                      |
|                                         | 布、应用、共享。本文旨在提供几种常用的网络课程建设模板           |                                   |                      |
|                                         | 作为参考,教师可利用平台功能实现其教学设计。                |                                   |                      |
|                                         | 二、 基于 Blackboard 的网络课程建设的教学模式         |                                   |                      |
|                                         | 1. 基于 Blackboard 的 PBL 教学模式           |                                   |                      |

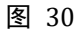

方法二: 点击【工具-我的成绩】, 可查看自己的分数、教师反馈和评语等信息

| AO IA        |                                     | 0                                         |
|--------------|-------------------------------------|-------------------------------------------|
| ć 🖻          | 工具                                  |                                           |
| ▼ 平台建课说明     |                                     |                                           |
| 课程主页         |                                     |                                           |
| 课程通知         | Bb Classin在线研讨室                     | 日程表                                       |
| 课程资源         | Classin在线研讨室入口                      | 通过日程表現院重要事情和日期。                           |
| 讨论板          |                                     |                                           |
| 作业区          | ~ V#                                | 75 47 88                                  |
| ClassIn在线研讨室 |                                     |                                           |
| ТА           | 创建和查看课程公告。                          | 查看在课程中注册的用户列表。                            |
|              | 发送电子邮件                              | aticke                                    |
|              | 向不同类型的用户、系统角色和小组发送电子邮件消息。           | 在讨论区内创建和管理论坛。                             |
|              | _                                   |                                           |
|              | 6 小组                                | 课程消息                                      |
|              | 创建的管理正式的学生组织会作学成工作                  | 金融私人和中心资源 并发送给理想成员                        |
|              | DIREWER RELEASING TEADING STORE THE | SORETH/VITIX JE/1965/ / TOXASHE WITE/4604 |
|              | 我的成绩                                | 画向学生的 Blackboard 帮助                       |
|              | 显示有大学的网络教的中国信号。                     | (1.4PB03)WL1-9437 BNOXDOOARA (1990).      |

图 31

| 我的成绩                 |                        |                      |
|----------------------|------------------------|----------------------|
| 全部 已评分 尚未评分 已提交      |                        | 排序条件、课程顺序 ▼          |
| 项目                   | 最新活动                   | 成绩                   |
| 加权总计 查查描述 评分标准       |                        |                      |
| 总计<br>查看描述 评分标准      |                        | <b>80.00000</b> /100 |
| <b>第一章课后作业</b><br>作业 | 2020-2-6 下午4:21<br>已评分 | <b>80.00000</b> /100 |

图 32

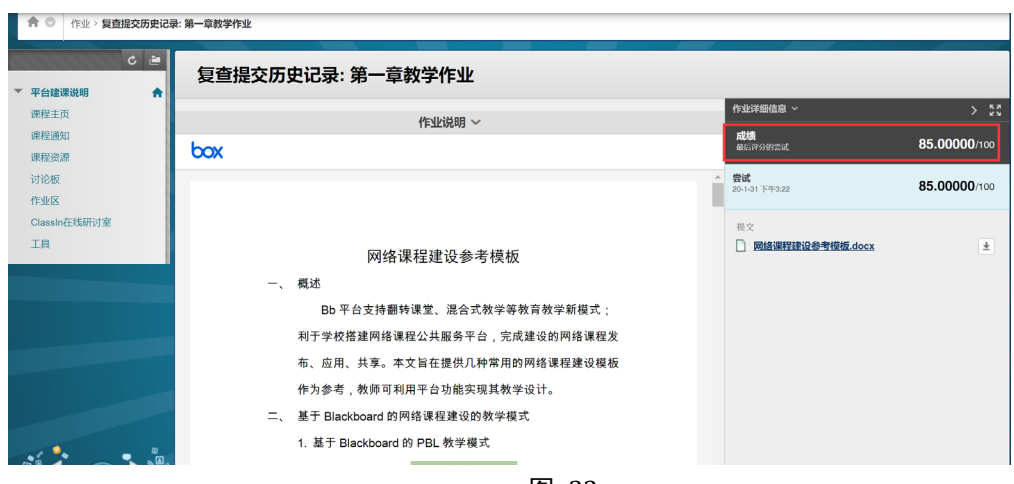

### 拓展补充(非必须)

#### (1) 如何申请注册到课程

若选课发生变化时,可能用到此功能。

1)课程-课程目录-浏览课程目录

点击【课程】选项卡,找到【课程目录】,点击【浏览课程目录】;

|               | 我的主贝 |  |
|---------------|------|--|
| *******       |      |  |
|               |      |  |
| 课程目录          |      |  |
| ► 人文与社会科学学院   |      |  |
| ☐ 信息科学技术学院    |      |  |
| □ 公共事务学院      |      |  |
|               |      |  |
|               |      |  |
| 👝 国家同步辐射实验室   |      |  |
| 🫅 图书馆         |      |  |
| 🛅 地球和空间科学学院   |      |  |
| 🛅 大数据学院       |      |  |
| 🛅 少年班学院       |      |  |
| 🛅 工程科学学院      |      |  |
| 🫅 微电子学院       |      |  |
| 🫅 教务处         |      |  |
| 🔁 教师应用操作      |      |  |
| 🛅 数学科学学院      |      |  |
| 🛅 火灾科学国家重点实验室 |      |  |
| 🛅 物理学院        |      |  |
| 🛅 生命科学与医学部    |      |  |
| 🫅 生命科学学院      |      |  |
| 🫅 研究生院        |      |  |
| 🛅 管理学院        |      |  |
| 🛅 紫金山天文台      |      |  |
| 🛅 计算机科学与技术学院  |      |  |
| □ 软件学院        |      |  |

图 34

2) 搜索目录下, 输入需注册进入的课程的课程名称, 点击执行;

|                                        | 🏖 bb 肖禾佳 🚹 ▼ 🔱 |
|----------------------------------------|----------------|
| <i>ø</i>                               | 我的主页 课程        |
| 课程目录                                   | 0              |
| <b>浏览课程目录</b><br>输入需注册进入的课程的课程名称       |                |
| 2220-02-06 ■ [1/17]                    |                |
| 湖袋集制<br>选择一个类别以便只查看置于该类别的消费程<br>-未指定类别 |                |
|                                        |                |

3) 搜索到相应课程后,展开对应课程的课程 ID 右侧下拉菜单,点击【注册】,点击提交;

| 刘克味性日求                                                                                                    |                                                              |                                 |         |
|----------------------------------------------------------------------------------------------------|--------------------------------------------------------------|---------------------------------|---------|
| 搜索目录 课程 名称 ▼                                                                                                    | ● 包含 ▼ classin 和 创成                                          | <b>主日期</b> 早于 ▼ 2020/02/08 通 执行 |         |
| <b>浏览类别</b><br><i>选择一个类别以便只查看</i><br>未指定类别                                                                       | 周子该类别的课程<br>▼ 助行                                             |                                 |         |
| 课程 ID 🛆                                                                                                    | 课程名称                                                         | 被师名称                            | 描述 教材   |
| classin                                                                                                    | ClassIn在线研讨室演示课程                                             | classin 教师测试账号                  |         |
|                                                                                                    |                                                              | 图 36                            |         |
|                                                                                                    |                                                              |                                 |         |
|                                                                                                    |                                                              |                                 | 我的主义。除  |
| 9 自行注册                                                                                                    |                                                              |                                 |         |
|                                                                                                    |                                                              |                                 | 2437134 |
| <b>自行注册</b><br><b>自行注册</b><br><b>试</b> 下课程中注册:CL                                                                 | ASSIN在线研讨室演示课程(CLASSIN)                                      |                                 |         |
| <b>自行注册</b><br><b>自行注册</b><br><b>自行注册</b><br>以下课程中注册: CL<br><sub>款</sub> 师:                                      | ASSIN在线研讨室演示课程(CLASSIN) ———————————————————————————————————— |                                 |         |
| ● <u>自行注册</u><br><b>自行注册</b><br><b>自行注册</b>                                                                      | ASSIN在线研讨室演示课程(CLASSIN)<br>                                  |                                 |         |
| <ul> <li>自行注册</li> <li>自行注册</li> <li>自行注册</li> <li>自行注册</li> <li>(以下课程中注册: CL<br/>赦师:<br/>描述:<br/>类別:</li> </ul> | ASSIN在线研讨室演示课程(CLASSIN) ———<br>classin 教师测试账号<br>数有-高等软育     |                                 |         |

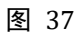

4) 提交后将自动向老师发送电子邮件注册申请;

| 电子邮件发送成功。                                         |       |
|---------------------------------------------------|-------|
| 浏览课程目录                                            |       |
| <b>搜索目录</b> 课程 名称 ▼ 包合 ▼ ▲ 和 创建日期 早于 ▼ 2020/02/08 | 10 执行 |
| 浏览类别                                              |       |
|                                                   |       |

图 38

5)教师通过您的注册申请后,您将收到"注册已接受"的邮件回复。再次登录平台即可进 入该课程学习。

| 《返回】  回复  回复全部  转发  删除  彻底删除  举报  拒收  标记为… ▼  移动到… ▼ | 上一封 <b>下一封</b>     |
|------------------------------------------------------|--------------------|
| 注册已接受:ClassIn在线研讨室演示课程 (classin)                     |                    |
| 发件人: (1) (2020年2月7日(星期五)上午10:18                      |                    |
| 收件人: heiin in theiin viao@blackbaard.com>            | ₽D@ <del>©</del> × |
| 这不是腾讯公司的官方邮件⑦。 请勿轻信密保、汇款、中奖信息,勿轻易拨打陌生电话。 🎱 举报垃圾邮件    | 网站安全云检测            |
|                                                      |                    |

快捷回复给所有人.

图 39

## 三、更多帮助

您可通过以下途径获取帮助:

1. 平台应用帮助课程

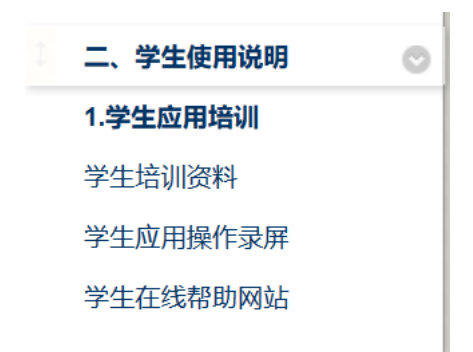

您可访问如下地址,获取培训 ppt、操作录屏、帮助文档等更多资源: <u>https://www.bb.ustc.edu.cn/webapps/login?action=guest\_login&new\_loc=%2Fwebapps%2</u> <u>Fblackboard%2Fexecute%2Flauncher%3Ftype%3DCourse%26id%3D\_569\_1</u>

- 2. 现代教育技术中心技术支持邮件: cmet@ustc.edu.cn
- 3. 在线意见反馈平台: <u>https://support.qq.com/product/121103</u>

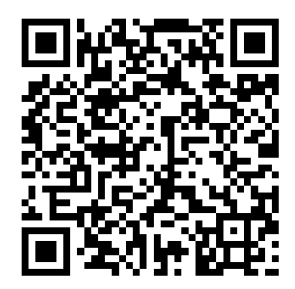

 Blackboard 官方帮助网站 您可通过官方帮助网站,获取更多帮助文档: <u>https://help.blackboard.com/zh-hans/Learn/Student</u>